## GSuite: Exporting and Importing Calendars

## **EXPORTING AN EXISTING CALENDAR FROM GOOGLE**

| <ol> <li>Login to your<br/>Calendar via<br/>my.oakton.edu.</li> <li>Navigate to<br/>My Calendars.<br/>To the right of<br/>your calendar,<br/>click the three<br/>dots, then click<br/>on Settings<br/>and Sharing</li> </ol> | Add a coworker's calendar<br>My calendars<br>Mindy Finnigan<br>Birthdays<br>Reminders<br>Other calendars<br>Other calendars<br>blucas@oakton.edu<br>chands@oakton.edu<br>Holidays in United State                                                                           | + Barn<br>9am<br>Display this only<br>Settings and sharing<br>+ S |                                                            |
|----------------------------------------------------------------------------------------------------|----------------------------------------------------------------------------------------------------|-------------------------------------------------------------------|------------------------------------------------------------|
| 3. Click on the<br>"Import &<br>export" link                                                                                                    | iorav@oakton.edu           ←         Settings           General         Add calendar           Add calendar         Import & export           Settings for my calendars         ●           Mindy Finnigan         Calendar settings           Access permissions         ● |                                                                   | Calendar settings<br>Name<br>Mindy Finnigan<br>Description |

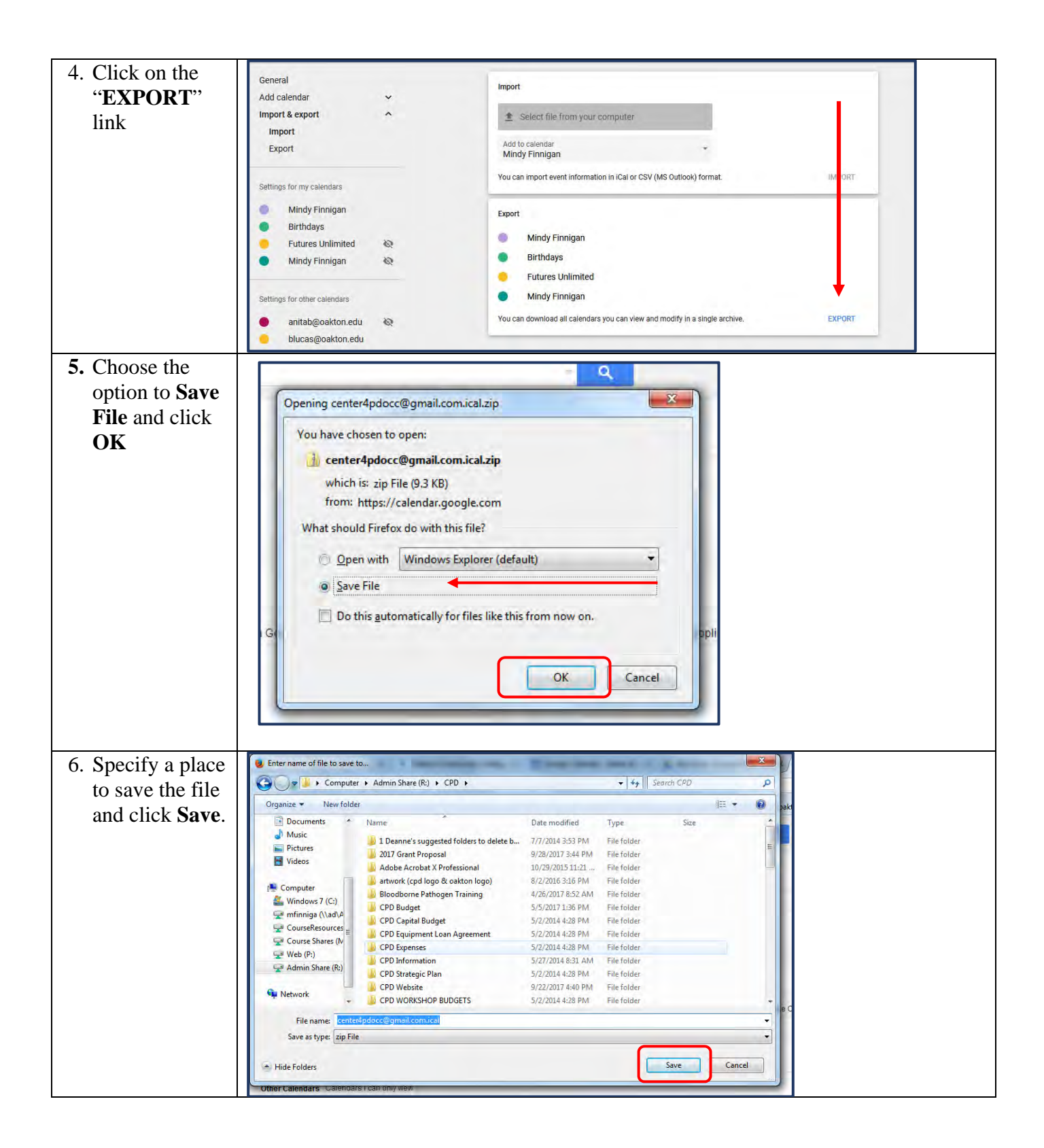

**EXPORTING ONLY A PORTION OF A CALENDAR FROM THUNDERBIRD CALENDAR** (Please Note: This is especially useful if you have a very large calendar – i.e. years of calendar data.)

| <b>1.</b> Login to Thunderbird and go to your calendar                       |                                                                                   |  |  |  |
|------------------------------------------------------------------------------|-----------------------------------------------------------------------------------|--|--|--|
| <b>2.</b> Create a temporary                                                 | 📕 Inbox 🖂 [Fwd: Re: two additions] - L 🚿                                          |  |  |  |
| calendar from                                                                | File Edit View Go Message Events and Tasks Tools Help                             |  |  |  |
| File>New Calendar                                                            | New Message Ctrl+N                                                                |  |  |  |
|                                                                              | Qpen  Event Ctrl+1                                                                |  |  |  |
|                                                                              | Close Current Lask Current con                                                    |  |  |  |
|                                                                              | Save and Close (Z) Feed Account                                                   |  |  |  |
|                                                                              | Save As <u>Other Accounts</u>                                                     |  |  |  |
|                                                                              | Get New Messages for  Calendar                                                    |  |  |  |
|                                                                              | Subscribe., Chat Contact , 201                                                    |  |  |  |
|                                                                              | Delete Folder                                                                     |  |  |  |
|                                                                              | Rename Folder F2                                                                  |  |  |  |
| 3. Mark the                                                                  | ICloud                                                                            |  |  |  |
| calendar(s) you                                                              | Sv Sv                                                                             |  |  |  |
| want to export:                                                              | 🔲 Ka                                                                              |  |  |  |
|                                                                              | INI NI                                                                            |  |  |  |
|                                                                              | 🗹 Fa                                                                              |  |  |  |
|                                                                              | Ac Ac                                                                             |  |  |  |
|                                                                              | S RL                                                                              |  |  |  |
|                                                                              | Ru Ru                                                                             |  |  |  |
|                                                                              | Ja                                                                                |  |  |  |
| <b>4.</b> Depending on the                                                   | Calendar                                                                          |  |  |  |
| time range you                                                               | Day Mark Mark Yes                                                                 |  |  |  |
| want to export                                                               | Day week Month Year                                                               |  |  |  |
| select week, month,                                                          |                                                                                   |  |  |  |
| or year view:                                                                |                                                                                   |  |  |  |
|                                                                              |                                                                                   |  |  |  |
| <b>5.</b> Go to the week, mont                                               | h or year you want to export, press $\#A$ (Ctrl-A) to select all events and $\#C$ |  |  |  |
| (Ctrl-C) to copy them                                                        |                                                                                   |  |  |  |
| C Calast the                                                                 |                                                                                   |  |  |  |
| <b>6.</b> Select the                                                         | eniporary generation                                                              |  |  |  |
| temporary calendar                                                           |                                                                                   |  |  |  |
| 7 Press \\V (Ctrl-V) to t                                                    | paste all previously copied events                                                |  |  |  |
| Note: You can do                                                             | this as many times as needed to customize your calendar, but will need to be      |  |  |  |
| careful your dates                                                           | don't overlap. For example, you can choose all of this year as one set of dates   |  |  |  |
| to export/import, then select the previous four months of the previous year. |                                                                                   |  |  |  |
| I I I I I I I                                                                | r · · · · · · · · · · · · · · · · · · ·                                           |  |  |  |
| 8. Select the temporary of                                                   | calendar                                                                          |  |  |  |
|                                                                              |                                                                                   |  |  |  |
| 9. Export the temporary calendar as an .ics file                             |                                                                                   |  |  |  |
| 10 D-1.( 1 (                                                                 | les les id. Edits Delete                                                          |  |  |  |
| <b>10.</b> Delete the temporary                                              | calendar with Edit>Delete.                                                        |  |  |  |

## **11.** Follow the steps below to import your .ics file into Oakton's google calendar

## IMPORTING AN EXISTING CALENDAR INTO YOUR NEW CALENDAR

| 1. Note: If your                                                                                                    | 4                                                                                                    |                                                                                                 |                                    |
|----------------------------------------------------------------------------------------------------|----------------------------------------------------------------------------------------------------|-------------------------------------------------------------------------------------------------|------------------------------------|
| calendar file was                                                                                                    | G → H + Computer + Admin Share (R:) + CP                                                                           | PD ▶ center4pdocc@gmail.com.ical                                                                |                                    |
| saved as a ".zip" file,                                                                                                    | Organize Extract all files                                                                                         |                                                                                                 |                                    |
| you need to extract<br>the files to get to the<br>calendar file (.ics<br>file). This needs to<br>be done in your<br>Windows Library<br>Manager tool | Favorites<br>Desktop<br>Downloads<br>Recent Places<br>Documents<br>Libraries<br>Documents<br>Libraries<br>Autor    | Name Type<br>#contacts@group.v.calendar.goog<br>center4pdocc@gmail.com.ics ICS File<br>ICS File | t all files button"                |
| Google import.                                                                                                    | b. Select a place to store your you can retrieve your calend                                                       | extracted files. Make note of the dar (.ics) file to import when yo                             | nis folder so that<br>u are ready. |
| <ol> <li>Login to your<br/>Calendar via<br/>my.oakton.edu.</li> </ol>                                                                               | Add a coworker's calendar                                                                                          | + Bam                                                                                           |                                    |
| 3. Navigate to My<br>Calendars. To the                                                                                                    | Mindy Finnigan                                                                                                    | 9am                                                                                             |                                    |
| right of your<br>calendar, click the<br>three dots, then click<br>on <b>Settings and</b><br><b>Sharing</b>                                          | Birthdays                                                                                                    | Display this only                                                                               |                                    |
|                                                                                                    | Reminders                                                                                                    | Settings and sharing                                                                            |                                    |
|                                                                                                    | Other calendars blucas@oakton.edu chands@oakton.edu ctownsen@oakton.edu Holidays in United States igrav@oakton.edu | ÷                                                                                               |                                    |
| 4.Click on the<br>" <b>Import &amp; export</b> "<br>link                                                                                            | ← Settings                                                                                                    |                                                                                                 |                                    |
|                                                                                                    | General<br>Add calendar                                                                                            | ~                                                                                               | Calendar settings                  |
|                                                                                                    | Import & export                                                                                                    |                                                                                                 | Mindy Finnigan                     |
|                                                                                                    | Settings for my calendars Mindy Finnigan Calendar settings                                                         | ~                                                                                               | Description                        |
|                                                                                                    | Access permissions                                                                                                 |                                                                                                 |                                    |

| 5. Click on the area<br>"Select file from<br>your computer"                                                                                                    | Import  Select file from your computer  Add to calendar  Mindy Finnigan  You can import event information in iCal or CSV (MS Outlook) format.  Export  Mindy Finnigan                                                                                                    |
|----------------------------------------------------------------------------------------------------|----------------------------------------------------------------------------------------------------|
| <ul> <li>6. A "File Upload"<br/>box will appear.<br/>Navigate to the<br/>folder where your<br/>calendar file is saved<br/>on your computer.<br/>Click on the file<br/>name and then the<br/>"Open" button.</li> <li>7. Please be careful<br/>when choosing your<br/>calendar to import.<br/>There is no tool to<br/>reverse an import.</li> </ul>                                                                                                    | File Upload File Upload Search center\$pdocc@gmail.com.ical + \$p\$ Search center\$pdocc@gmail.com.ical + \$p\$ Search center\$pdocc@gmail.com.ics 9/29/2017.2:38 PM Videes Videes Videes Videos Videos Videos Videos Select a file to preview. Select a file to preview. File name: File name: Windy Finnigan Vu can download all calendars you can view and modify in a single archive. blucas@oakton.edu Ducas@oakton.edu Nindy Finnigan Vu can download all calendars you can view and modify in a single archive. |
| <ul> <li>8. Choose the calendar<br/>you would like to<br/>populate.</li> <li>9. Click the IMPORT<br/>link.</li> <li>10. NOTE:<br/>Importing calendars<br/>can take a while if<br/>there are a large<br/>amount of calendar<br/>items. If you get a<br/>message that says<br/>the Import is busy,<br/>click to continue and<br/>wait until the import<br/>is done. DO NOT<br/>try to start the<br/>import again, or<br/>you will get<br/>duplicate events.</li> </ul> | Import  centerApdocc@gmail.com.ics  Add to calendar  Mindy Finnigan  You can import event information in iCal or CSV (MS Outlook) format.  Export                                                                                                    |

| <ul><li>11. You will receive a confirmation that your import was successful. Click OK and view the calendar.</li></ul> |              | Imported 169 out of 169 events. |      |  |
|----------------------------------------------------------------------------------------------------|--------------|---------------------------------|------|--|
|                                                                                                    | w and modify | OK                              | PORT |  |